# TippyTalk Technical Issues

- → If you encounter technical issues with the TippyTalk application, follow the steps outlined on the following slides one by one, checking to see if the issue is resolved.
- → Various factors can affect app performance, but these suggested actions can address most technical problems.

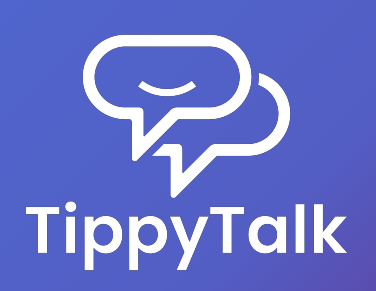

#### Devices to Use TippyTalk

- → Works on smartphones and tablets with the Android operating system, version 6.0 (2015) or later.
- → Works on smartphones and tablets with iOS/iPadOS, version 13.0 (2019) or later.

*Note:* TippyTalk does not work on devices with other operating systems.

#### **Internet Connection**

- → The TippyTalk application requires an Internet connection for most functions.
- → However, the automatic pronunciation of text in the Speech function for TippyTalker mode will work in offline mode.
- → To enable this, open the application while connected to the Internet to load the TippyTalker cards into the device's cache.

### App Updating

- → The TippyTalk app is continually being improved.
- → To ensure optimal performance, it's important to keep the app updated to the latest version.
- → You can check for updates in the app's settings, the App Store or Google Play.

## 1 Check Internet Connection

| 0 |
|---|

- → The application requires an Internet connection for most functions.
- → However, the automatic voicing of text in the 'Speech' function of TippyTalker mode will work offline.
- → Any changes you make in the application will only be reflected when the device is connected to the Internet.

#### Update Software

2

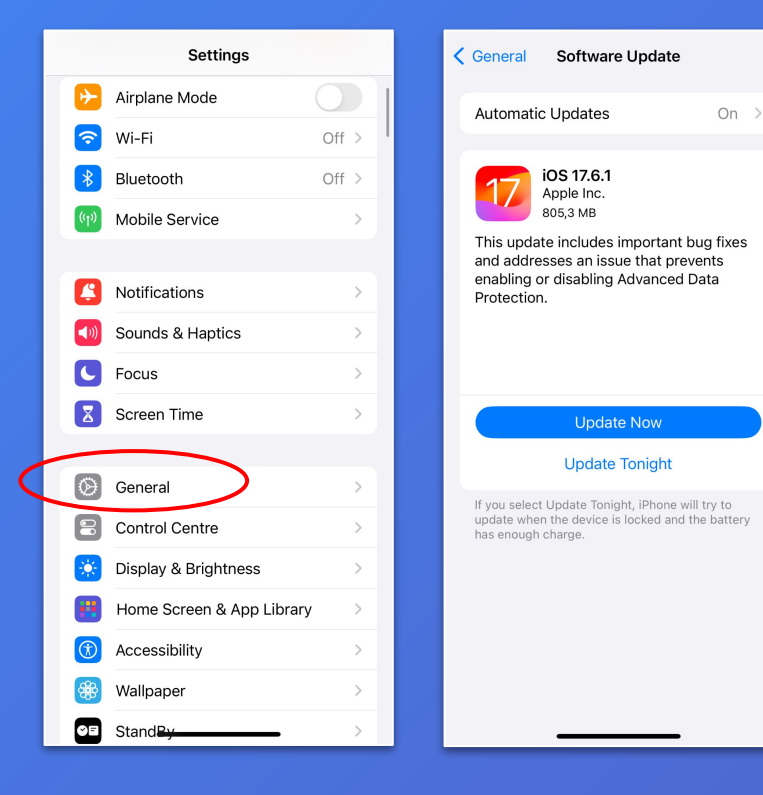

- 1. Open Settings: Tap on the "Settings" app on your home screen.
- 2. Go to General: Select "General" from the list of options.
- Select Software Update: Tap on "Software Update."
- Check for updates: The iPhone will check for available updates. If an update is available, you can tap "Update Now" to begin the process.
- → Make sure your device is connected to Wi-Fi and has sufficient battery life before starting the update.

### Update the App

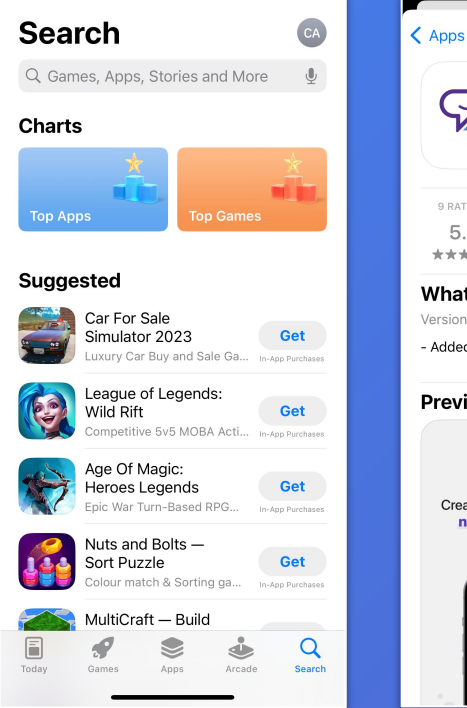

3

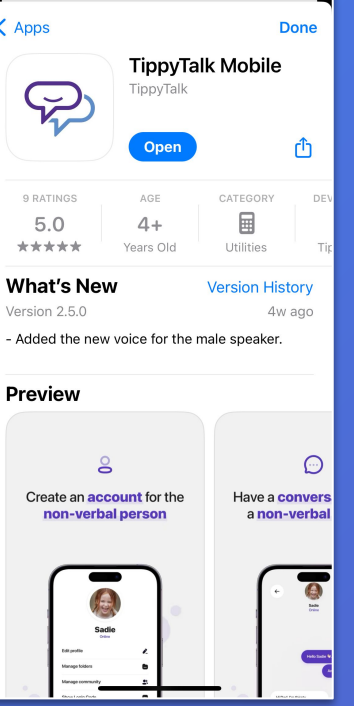

- Open the App Store on your iPhone.
- 2. Tap your profile icon in the top-right corner.
- 3. Scroll down to see a list of apps with available updates.
- 4. Find the TippyTalk Mobile app and tap Update next to it if available.